- 1. Go to jobs.wcu.edu.
- 2. Select Log In from the menu on the left.

| <b>希</b> Home                          |  |  |
|----------------------------------------|--|--|
| Q Search Jobs                          |  |  |
| + Create Account                       |  |  |
| ➡ Log In                               |  |  |
| ? Help                                 |  |  |
| WCU Home                               |  |  |
| Office of Human Resources and Payroll  |  |  |
| Annual Fire Safety and Security Report |  |  |
| Student Employment Information         |  |  |
| Immigration Law Related Notices        |  |  |

3. Select Current Employee and Student Login.

Current Employee and Student Log In

- 4. Login with your WCU credentials (the same that you use to log into your e-mail).
- 5. On the left side of the screen, click on Search Student Jobs.

| A Home                     |  |  |
|----------------------------|--|--|
| Q Search Student Jobs      |  |  |
| Q Search Jobs              |  |  |
| ■ Your Bookmarked Postings |  |  |
| Your Applications          |  |  |
| Your Documents             |  |  |
| Account Settings           |  |  |

 In the middle of the screen, select Writing & Learning Commons and Writing and Learning Commons and click Search.
Department

| WCU Programs in Asheville  | - |
|----------------------------|---|
| World Languages            |   |
| Writing & Learning Commons |   |
| whing and Learning Commons | - |

7. Select the position you'd like to apply for.